The glossary gives your readers quick definitions or explanations of words or phrases important to your application, but which the reader might not know.

There are two ways to add a glossary item:

- 1. Click the **Add** icon at the top right of the Admin screen and select **Glossary item**.
- 2. On the Articles tab select the Glossary sub-tab, then click the Add new button.

Either method displays the Add new form. Provide the required information for the new item:

- Word/phrase This is the word or phrase that may puzzle your reader. This text will be highlighted in red in articles.
- **Definition** Explain the word or phrase. In an article, the definition appears in a yellow box when the reader clicks a word highlighted in red.

There are two optional settings:

- **Highlight once** Select to have the word or phrase highlighted only the first time it appears in an article. Repeated highlighting may make the article more difficult to read.
- Published This is selected by default. De-select to have this item not display in the glossary.

Click **Save** to save the new item. Click **Cancel** to abandon your edits and close the form. Click **Preview** to see how the item will appear.

Article ID: 60 Last updated: 1 Feb, 2015 Updated by: -- . Revision: 3 User Manual v8.0 -> Articles -> Glossary -> Add a glossary item https://www.kbpublisher.com/kb/entry/60/